# nuRF Enterprise System v2.2

# **Real Time Location System (RTLS)**

# **Setup Guide for System Integrator**

Rev 1.3.2

Ву

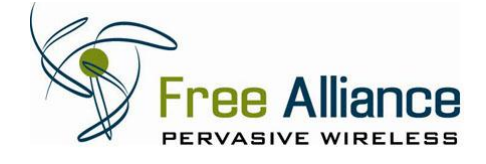

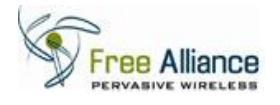

## FCC Statement (nuRF 2401AP):

NOTE: This equipment has been tested and found to comply with the limits for a Class A digital device, pursuant to Part 15 of the FCC Rules. These limits are designed to provide reasonable protection against harmful interference when the equipment is operated in a commercial environment. This equipment generates, uses, and can radiate radio frequency energy and, if not installed and used in accordance with the instruction manual, may cause harmful interference to radio communications. Operation of this equipment in a residential area is likely to cause harmful interference, in which case the user will be required to correct the interference at his own expense.

### FCC Statement (nuRF 2401T-A/ nuRF 2401T-P):

NOTE: This device complies with Part 15 of the FCC Rules. Operation is subject to the following two conditions: (1) this device may not cause harmful interference, and (2) this device must accept any interference received, including interference that may cause undesired operation.

#### **CE Statement:**

RF INTERFERENCE WARNING: This is a Class A product. In a domestic environment this product may cause radio frequency (RF) interference, in which case the user may be required to take adequate measures.

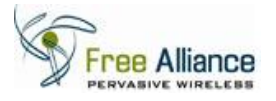

|                                                                                                    | Free Alliance Letter head                                                                                                    |
|----------------------------------------------------------------------------------------------------|----------------------------------------------------------------------------------------------------|
|                                                                                                    | CE Declaration of Conformity                                                                                                    |
|                                                                                                    | For the following equipment:<br>Active RFID Wireless Receiver<br>(Product Name)<br>nuRF 2401AP, nuRF 2401T-A, nuRF 2401T-P<br>(Model Designation)                                                                                                    |
|                                                                                                    | is herewith confirmed to comply with the requirements set out in the Council (European parliament) Directive on the Approximation of the Laws of the Member States relating to Electromagnetic Compatibility of Radio and Telecom device (1999/5/EC). For the evaluation regarding this Directive, the following standards were applied: |
|                                                                                                    | EN 301 489-1 V1.8.1: (2008-04)<br>EN 301 489-3 V1.4.1 (2002-08)<br>EN 60950-1: 2006<br>EN50371 : (2002-03)<br>EN 300 440-2 V1.2.1: (2008-05)<br>EN 300 440-1 V1.4.1: (2008-05)                                                                                                    |
| out is putting of an index of Manual Matter Adda and the                                                                                                    | The following importer/manufacturer is responsible for this declaration:<br>Free Alliance Sdn Bhd<br>(Company Name, Manufacturer)                                                                                                    |
| and the second second se                                                                                                    | Suite B-3-2 Block B, Plaza Damas,<br>Sri Hartamas, 50480 Kuala Lumpur,<br>MALAYSIA<br>(Company Address, Manufacturer)                                                                                                    |
| Constraints of the second second second second second second second second second second second second second s                                                                                                    | Person responsible for this declaration:<br>Aravinthan Varatharaju<br>(Name, Surname, Manufacturer)                                                                                                    |
|                                                                                                    | Senior Hardware Design Engineer<br>(Position/Title)<br>(Legal Signature)                                                                                                    |
| STRUCTURE OF A DEFENSION OF ADDRESS OF ADDRESS OF ADDRE | Sri Hartamas, K.L., Malaysia 2516/2010<br>(Place) (Date)                                                                                                    |

Free Alliance Sdn Bhd (8003441-M)

Suite B-3-2, Block B, Plaza Damas, Sri Hartamas, 50480 Kuala Lumpur. Malaysia t +6 03 6203 3501 f +6 03 6203 3502 www.freealliance.com.my

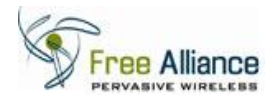

# **Table of Contents**

| 1.0 Bac | kground                      | 5 |
|---------|------------------------------|---|
| 2.0 Rea | I Time Location System Setup | 6 |
| 2.1     | Manage Map                   |   |
| 2.2     | Site Survey                  |   |
| 2.3     | Sampling Algorithm           |   |
| 2.4     | Map View                     |   |

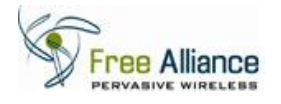

# 1.0 Background

This document is intended as a set up guide to the System Integrator for Free Alliance's nuRF Enterprise System 2.2's Real Time Locating System.

For instructions on installing and setting up the nuRF Enterprise System, refer to the Installation Manual or contact your solution provider.

For instructions on configuring the nuRF Enterprise System, refer to the User Manual or contact your solution provider.

RTLS feature is only available in nuRF Enterprise System.

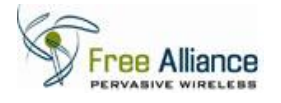

# 2.0 Real Time Location System Setup

Real Time Locating System (RTLS) provides tracking and location of the nuRF Tags in real time, accessible by users via the nuRF Web Application.

The RTLS is set up during system deployment after the system infrastructure has been finalized and typically performed as the final process. The set up of the RTLS does not require specialized tools or equipment, and can be performed using the actual infrastructure and nuRF Tags.

The process includes the following steps that are undertaken by the system integrator:

# a. Manage Map

- To upload map image file and assign Access Points locations in the map.
- Refer to section 2.1.
- b. Site Survey
  - To generate an RSSI reference map for the coverage area.
  - Refer to section 2.2.
- c. <u>Sampling Algorithm</u>
  - To select the RTLS sampling method.
  - Refer to section 2.3.

### d. <u>nuRF Web Application: Map View</u>

- Monitor and track the location of the nuRF Tags in real time.
- Refer to section 2.4.

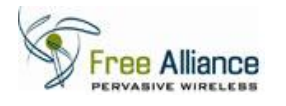

# 2.1 Manage Map

To upload the map or floorplan of the coverage area and indicate Access Point(s) at their mounting location:

2.1.1 Click on the menu item "System Management" and click on "Manage Maps".

|                      | Alliance            |                                                   |        |              |         |             |                        | 11              |
|----------------------|---------------------|---------------------------------------------------|--------|--------------|---------|-------------|------------------------|-----------------|
| Tag Tracking         | Reporting           | System Management                                 |        |              |         |             | 2010/07/26 12:5        | 5:07 📩 2        |
| View real-time activ | ve tags information | Manage Tags<br>Manage tags                        |        |              |         | Welco       | me admin 🏼 🦂 Change Pa | ssword   Logout |
| Filter Criteria:     |                     | Manage Access Points                              |        |              |         |             |                        |                 |
| Tag ID:              |                     | Manage access points                              |        | •            | Zone:   |             | •                      |                 |
| Name:                |                     | Manage Zones                                      |        | •            | Type:   |             | -                      |                 |
|                      |                     | Manage zones                                      | Filter | Recet        |         |             |                        |                 |
|                      |                     | Manage Maps<br>Manage maps for RTLS               | 110    | meact        |         |             |                        |                 |
| Tag Tracker          |                     | Site Survey                                       |        |              |         | <u>A</u> 0  | onfigure Alert Trigger | 🥜 Edit Tag      |
| No ID                | Туре                | Site Survey Suite                                 | Motion | Zone         | Battery | Temperature | Time                   |                 |
| 1 852 As             | set Tracking 🧉      | Manage Users<br>Manage users and their privileges | Ide    | Zone Outside | High    | 28.45       | 26 Jul 2010 12:55:07   | ▲ 〃             |

2.1.2 User will be navigated to the screen shown below. Click on the "Add Map" to add new map.

| 1   | Free Alliance               |             |           |                        | 11                           |
|-----|-----------------------------|-------------|-----------|------------------------|------------------------------|
| Та  | g Tracking Reporting System | Management  |           | 20                     | 010/07/26 12:57:20 📩 0       |
| Mar | age Maps.                   |             |           | Welcome admi           | n 🦂 Change Password   Logout |
| Mar | age Maps                    |             |           |                        | 🕀 Add Map 💲 Refresh          |
| No  | Мар                         | Name        | Dimension | Create Date            | Actions                      |
| 1   |                             | Fasb Office | 10m x16m  | 21 07 2010 04:49:26 PM | /8                           |

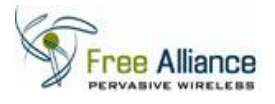

2.1.3 "Add Map" Page will be shown as below.

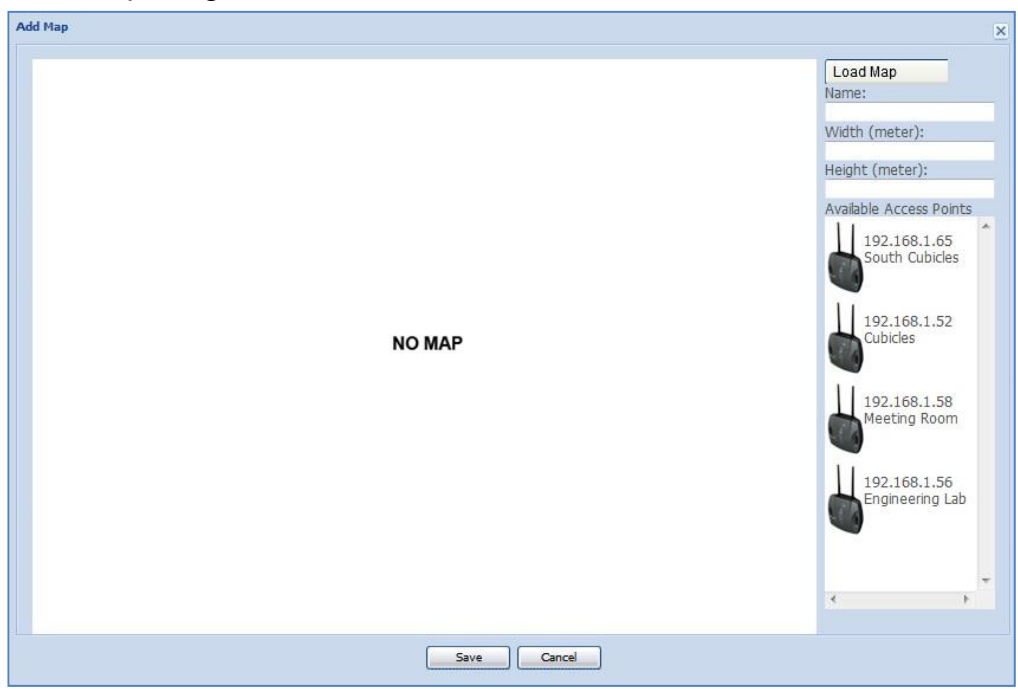

2.1.4 Click on the "Load Map" button and then choose your map layout file.

| 🥖 Select file(s) to | upload by 192.168.1.200               |                    | ×            |
|---------------------|---------------------------------------|--------------------|--------------|
| Look <u>i</u> n:    | Documents                             | G 🦻 📂 🎞 -          |              |
| (Ha                 | Name                                  | Date modified      | Туре 🔶       |
| Pasant Plasas       | Bluetooth Exchange Folder             | 3/20/2010 12:05 AM | File fol     |
| Necenii Flaces      | 🐌 Dell WebCam Central                 | 5/12/2010 4:58 PM  | File fol     |
|                     | 🐌 Downloads                           | 4/7/2010 10:28 AM  | File fol     |
| Desktop             | 🐌 HidePhotos                          | 4/7/2010 4:52 PM   | File fol     |
|                     | listory                               | 4/27/2010 6:36 PM  | File fol 😑   |
|                     | Integration Services Script Component | 3/24/2010 11:58 PM | File fol     |
| Libraries           | Integration Services Script Task      | 3/24/2010 11:57 PM | File fol     |
|                     | 鷆 microsoft                           | 3/25/2010 11:02 AM | File fol     |
| Committee           | My Received Files                     | 3/25/2010 1:04 PM  | File fol     |
| Computer            | 🅌 My Shapes                           | 4/17/2010 4:16 PM  | File fol     |
|                     | 🎉 Reallusion                          | 3/17/2010 7:05 PM  | File fol     |
| Network             | 🎉 Remote Assistance Logs              | 5/10/2010 4:05 PM  | File fol     |
|                     | SOL Server Management Studio          | 7/14/2010 10:24 AM | File fol     |
|                     |                                       |                    | -            |
|                     | File name:                            | <b>-</b>           | <u>O</u> pen |
|                     | Files of type: JPG Images (*,jpg)     | •                  | Cancel       |

2.1.5 Select the file and click on the "Open" button to upload the map layout.

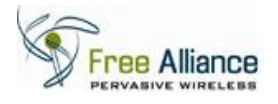

- Add Map Load Map 0 9 0 **feeting Room** Vidth (meter) D SIVEL ROOM 192.168.1.65 South Cubicles .... Entrance 192.168.1.52 Managers Roon 192.168.1.58 Storage eting R 192.168.1.56 ering Lab Save Cancel
- 2.1.6 After the file is loaded, "Add Map" Screen will be shown.

- 2.1.7 Insert the map name in the "Map Name" section.
- 2.1.8 Insert the width and height of the total area represented in the map in meters
- 2.1.9 Click and drag the Access Point to the location where the AP is installed and then release the AP.

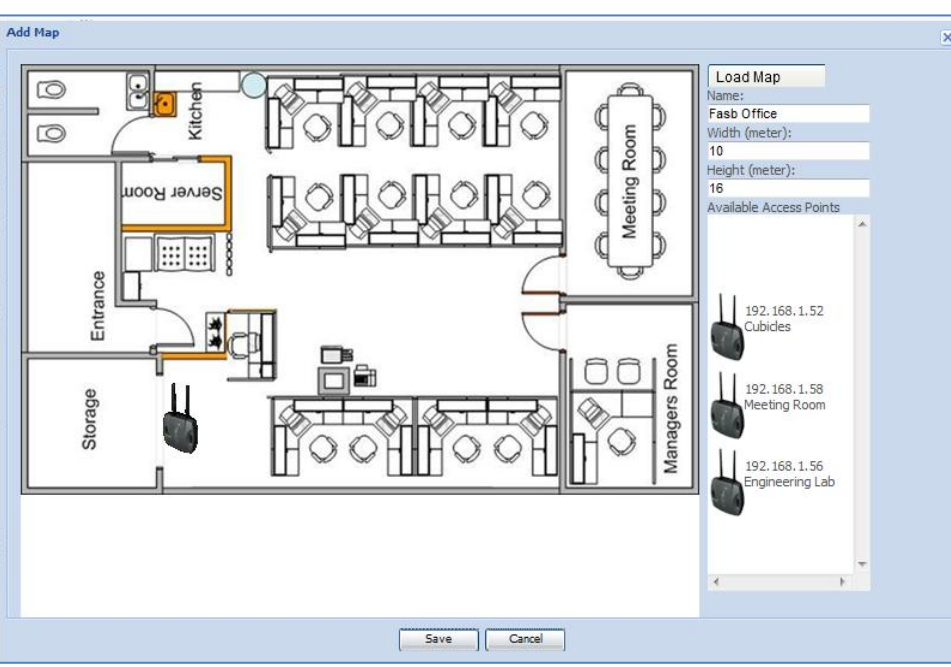

**NB:** RTLS requires all connected Access Points to be indicated on the map.

2.1.10 Click on the "Save" button.

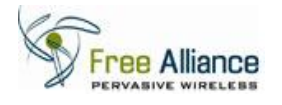

### 2.2 Site Survey

Site Survey is a one-time calibration process where the System Integrator performs RF signal mapping in the coverage area to generate an RSSI reference map used by RTLS.

Prior to starting the Site Survey, sampling points shall be selected as to minimize possible interruptions and optimize the process. Points must be selected to represent the areas where nuRF Tags are expected to be tracked.

The Site Survey requires that one nuRF Tag (preferably an Active Tag to minimize user intervention) be assigned as the Site Survey Tag, whose RF signal will be recorded to generate the RSSI reference map.

All Access Points registered within the system will be actively recording the RF signal during the Site Survey. It is critical to ensure that all APs are properly mounted in their final location and properly registered and recognized by the nuRF Enterprise System.

Instructions are provided on the Site Survey tool during the process.

To begin, click on the menu item "System Management" and click on "Site Survey"

|                        |                                                                     |           |                          | 11                               |
|------------------------|---------------------------------------------------------------------|-----------|--------------------------|----------------------------------|
| Tag Tracking Reporting | System Management                                                   |           |                          | 2010/05/31 17:16:30 3            |
| Manage Maps.           | Manage Tags                                                         |           | Welcome a                | idmin 🖂 Change Password   Logout |
| Manage Maps            | Manage Access Points                                                |           |                          | 🚯 Add Map 🔹 Refresh              |
| No Map                 | Manage access points                                                | Dimension | Create Date              | Actions                          |
|                        | Manage Zones<br>Manage zones<br>Manage Maps<br>Manage maps for RTLS | 10m x 16m | 31 05 20 10 05: 16:05 PM | 1                                |
|                        | Site Survey<br>Site Survey Suite                                    |           |                          |                                  |
|                        | Manage Users<br>Manage users and their privileges                   | 14m ×19m  | 02 11 2009 05:33:19 PM   | / 1                              |
| (*) (*) Page 1 (*)     |                                                                     |           |                          | Viewing Rows 1 - 2 of 2          |

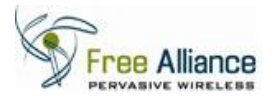

#### 2.2.1 "Site Survey" page will be shown as below. Select map & tag to start Site Survey.

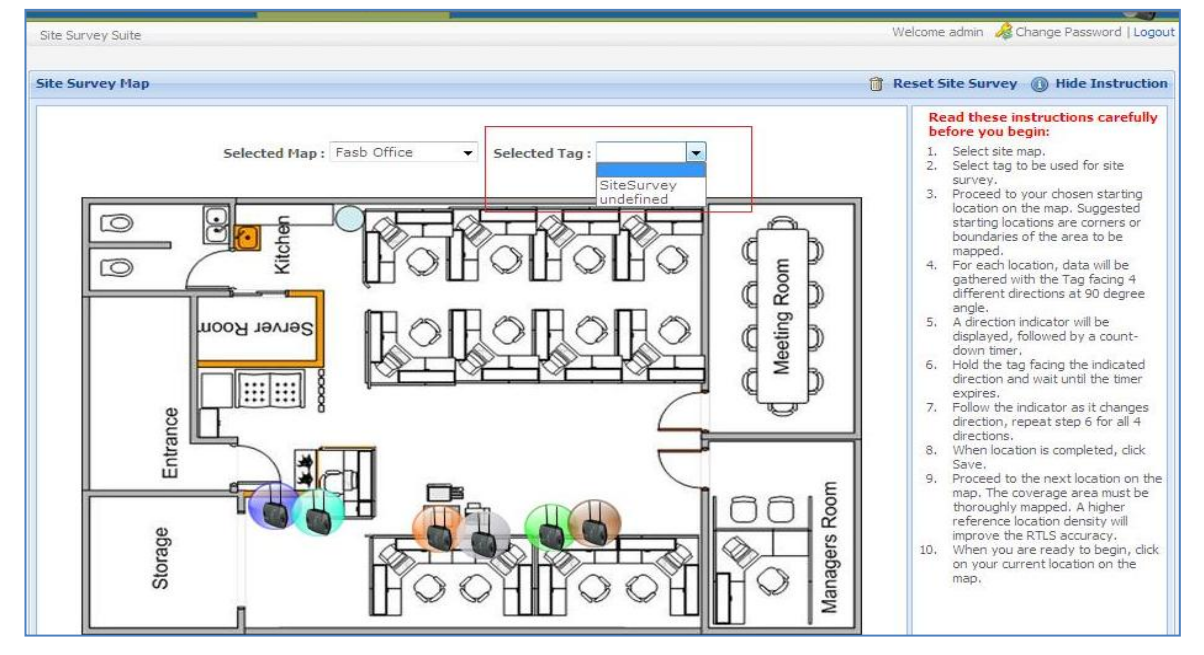

2.2.2 Click on the position where the tag is located.

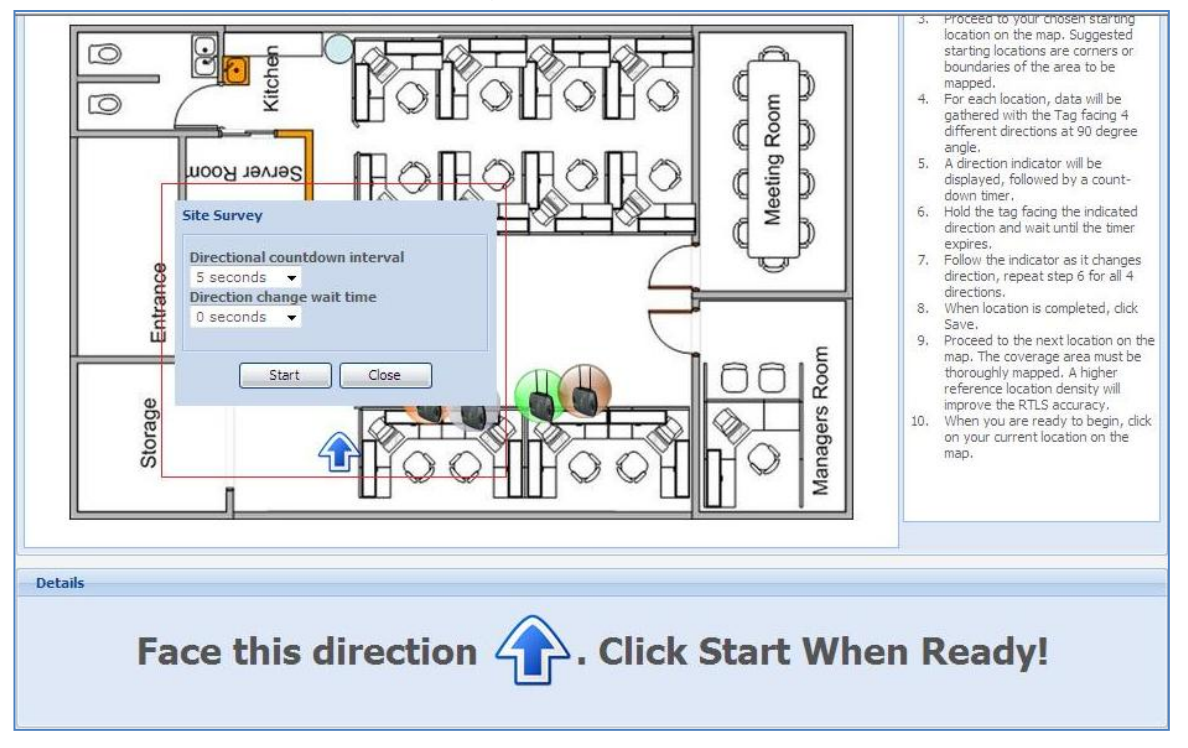

- Choose the "Directional countdown interval" to record these positions.
- Choose the "Direction change wait time".
- Click Start.
- Click Save after finished recording in this position.

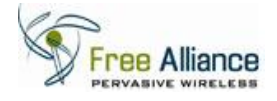

- OCCEPTION VOLL CROSED STATUD location on the map. Suggested starting locations are corners or boundaries of the area to be 8 0 Kitcher D mapped. For each location, data will be gathered with the Tag facing 4 different directions at 90 degree Room 4. 0 ¢ D angle. A direction indicator will be Meeting I Server Room 5. C D displayed, followed by a countdown timer Hold the tag facing the indicated direction and wait until the timer expires. Follow the indicator as it changes 6. .... 7. Entrance direction, repeat step 6 for all 4 directions. When location is completed, click Save. Proceed to the next location on the 8. 9. map. The coverage area must be thoroughly mapped. A higher reference location density will improve the RTLS accuracy. When you are ready to begin, dick on your current location on the Room Storage Managers 10. map. Details Point saved. Please proceed to next point.
- 2.2.3 The bubble will appear in same color with the nearest Access Point antenna.

- 2.2.4 Repeat these steps for all positions in the map where tracking and monitoring is to be performed.
- 2.2.5 The screen will appear as shown below when site survey is performed on other locations.

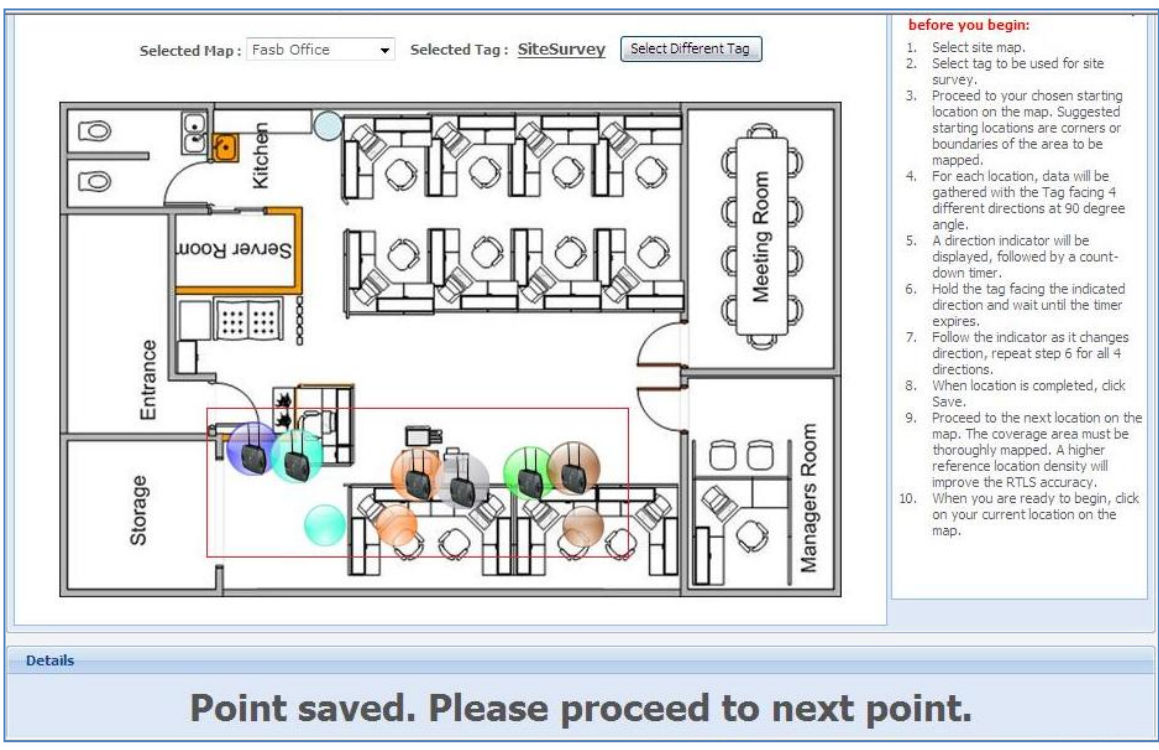

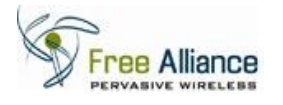

## 2.3 Sampling Algorithm

The RTLS supports two methods of sampling while performing location estimation of the nuRF Tags. Depending on the application requirement and user preference, the optimal method can be chosen as follows:

- Primary zone sampling
  - The RTLS Engine estimates the Tag location based on the current Primary Zone of the Tag, ie the AP receiving the strongest RF signal from the Tag. The estimated location will be selected from the subset of locations associated to the particular Primary Zone only.

This method is preferable in most cases, as it optimizes the CPU and memory usage during processing, and provides smoother location estimation for all Tags. This method is also particularly useful for large scale deployment where the total number of Site Survey reference points is large (generally >50).

The drawback of this method is that the transition of the estimated location of fast moving Tags may be slower and may result in a perceived 'lag' on the visual of the Tag tracking.

This method should not be selected if the APs are laid out in high density and highly overlapping manner.

- Full sampling
  - The RTLS Engine estimates the Tag location by sampling ALL the reference points as recorded during the Site Survey.

This method is the preferred method for most small scale deployments (3 - 10 APs), and where computing and networking resources are available with significant buffer.

The advantage of this method is the ability to reflect a more responsive estimation of location based on a more complete set of sampling data. The drawback is that the RTLS Engine will commit more CPU and memory resources for the processing.

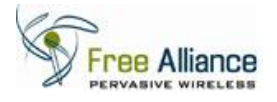

#### 2.3.1 Click on the window "Start" button and browse for "Microsoft SQL Server 2008".

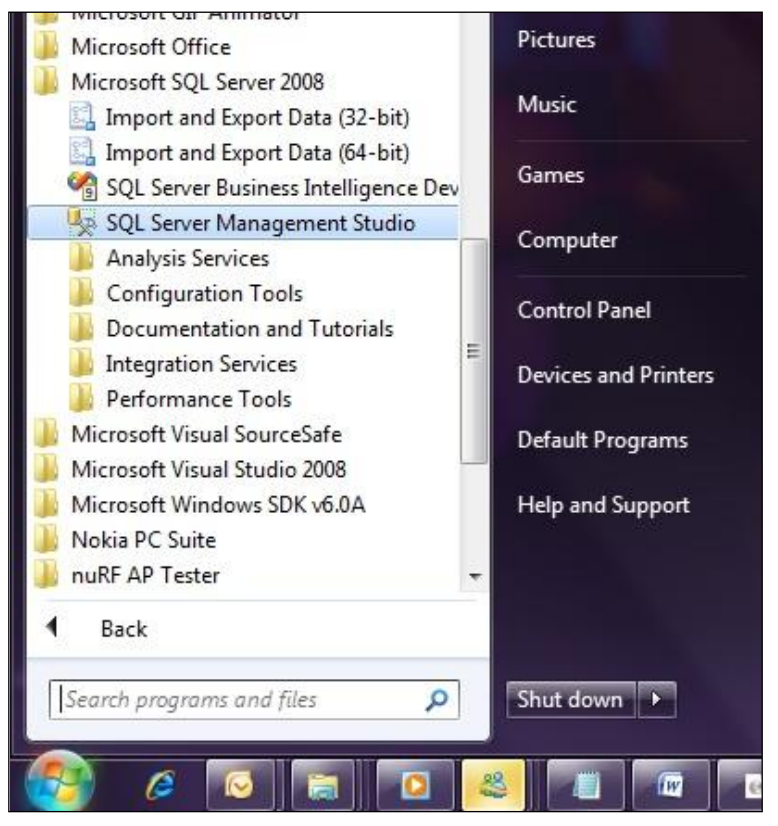

2.3.2 Click on the "SQL Server Management Studio

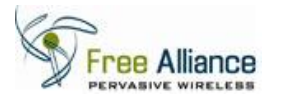

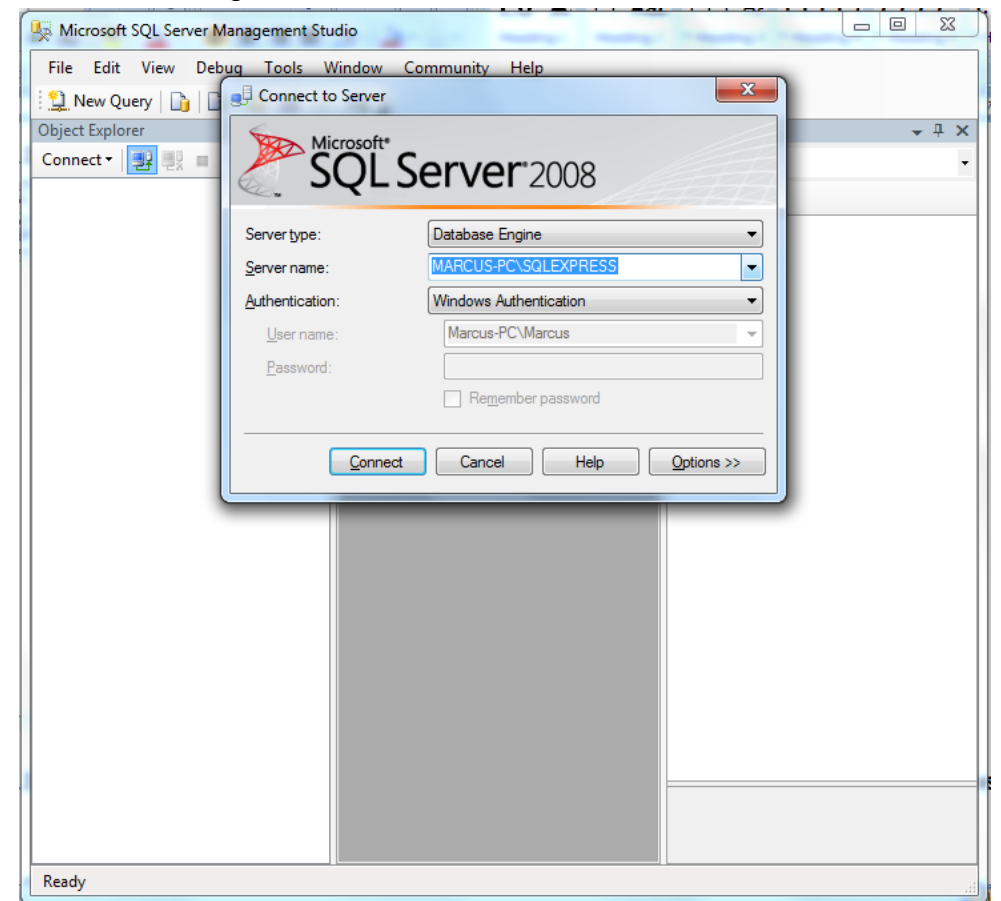

2.3.3 SQL Server Logon Screen will be shown as below.

- 2.3.4 Log on to the Microsoft SQL Server 2008 using "SQL Server Authentication" or "Windows Authentication". Password is required for "SQL Server Authentication" authentication type.
- 2.3.5 The screen will appear as shown below.

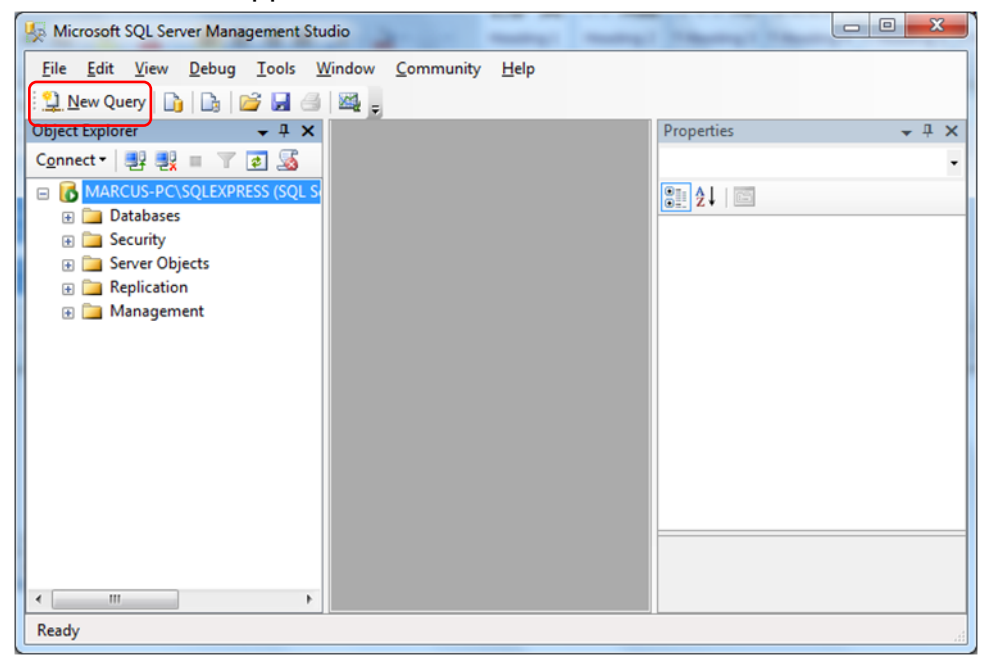

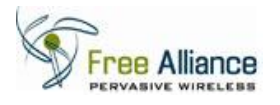

2.3.6 Click on "New Query" to create a new query on the database. The screen will appear as shown below.

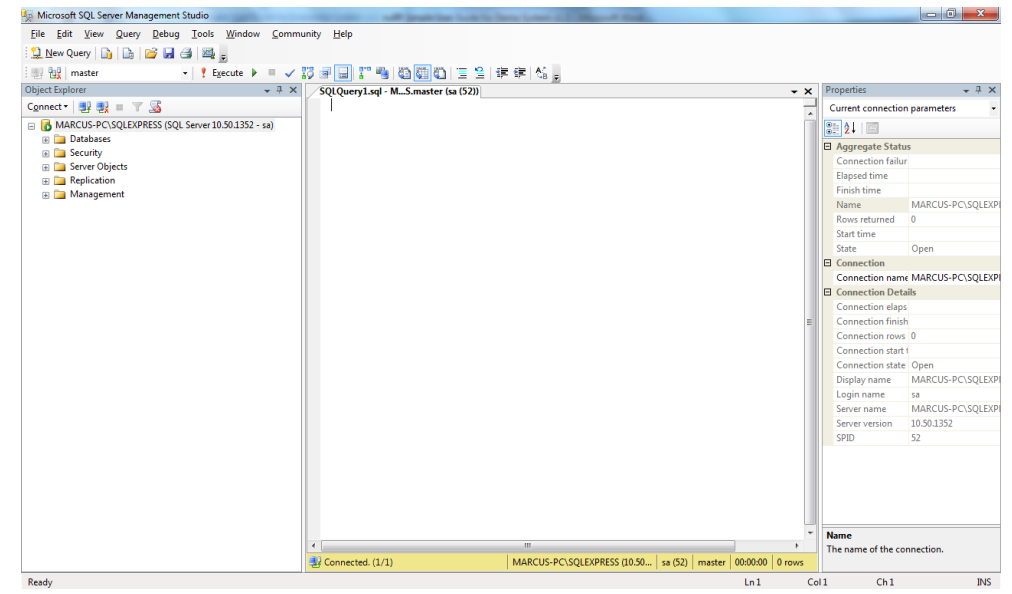

2.3.7 Change the database from "master" to "nuRF.2010.02.02" database

| 🧏 Microso  | oft SQL Ser   | ver Mana | agement S | Studio | /             | 1       |
|------------|---------------|----------|-----------|--------|---------------|---------|
| File Edi   | it View       | Query    | Debug     | Tools  | Window        | Communi |
| 🗄 🛄 New (  | Query 🛛 📑     |          | 🗃 🖬 é     | 3 🗠    | ÷             |         |
| : 💷 📴      | master        |          |           | - 🣍 Е  | ecute 🕨       | - 🗸 👬   |
| Object Exp | master        |          |           |        |               | - Ț X   |
| Connect -  | model<br>msdb |          |           |        |               |         |
| 🖃 🐻 MA     | nuRF.2010     | .02.2    |           | r 10   | ).50.1352 - 9 | sa)     |
| + 🚞        | tempdb        |          |           |        |               |         |
| + 🚞        | Security      |          |           |        |               |         |
| ± 🚞        | Server Obj    | ects     |           |        |               |         |
| ± 🚞        | Replicatio    | n        |           |        |               |         |
| ± 🚞        | Managem       | ent      |           |        |               |         |
|            |               |          |           |        |               |         |
|            |               |          |           |        |               |         |

### **IMPORTANT:**

If user decides to use "Primary Zone Sampling", proceed to section 2.3.8.

If user decides to use "Full Sampling", proceed to section 2.3.10.

Both sections are mutually exclusive.

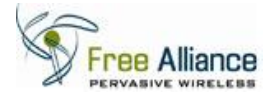

2.3.8 Primary Zone Sampling

Execute below SQL script to create SQL Stored Procedure in SQL Server Management Studio

```
CREATE PROCEDURE [dbo].[usp_MapNodes_GetByMapZoneID]
      -- Add the parameters for the stored procedure here
      @p MapID BIGINT,
      0p ZoneID BIGINT
AS
BEGIN
      -- SET NOCOUNT ON added to prevent extra result sets from
      -- interfering with SELECT statements.
      SET NOCOUNT ON;
    -- Insert statements for procedure here
      SELECT
mn.ID, mn.Code, mn.MapID, mn.ActualTop, mn.ActualLeft, mn.Created, mn.Modified
      FROM fasb MapsNodes AS mn
      INNER JOIN fasb MapsNodesRelativedZone AS mnrz ON mnrz.MapNodeID =
mn.Code AND mnrz.MapID=mn.MapID
      WHERE mnrz.MapID = @p MapID
      AND mnrz.ZoneID = @p ZoneID
     AND mnrz.ZonePriority IN (1)
END
```

2.3.9 Proceed to section 2.3.12 to continue.

NB: Do not refer section 2.3.10 if user adopts "Primary Zone Sampling".

2.3.10 Full Sampling

Execute below SQL script to create SQL Stored Procedure in SQL Server Management Studio.

```
CREATE PROCEDURE [dbo].[usp MapNodes GetByMapZoneID]
      -- Add the parameters for the stored procedure here
      @p MapID BIGINT,
      @p ZoneID BIGINT
AS
BEGIN
      -- SET NOCOUNT ON added to prevent extra result sets from
      -- interfering with SELECT statements.
      SET NOCOUNT ON;
    -- Insert statements for procedure here
      SELECT
mn.ID, mn.Code, mn.MapID, mn.ActualTop, mn.ActualLeft, mn.Created, mn.Modified
     FROM fasb MapsNodes AS mn
     INNER JOIN fasb MapsNodesRelativedZone AS mnrz ON mnrz.MapNodeID =
mn.Code AND mnrz.MapID=mn.MapID
      WHERE mnrz.MapID = @p MapID
      AND mnrz.ZoneID = @p ZoneID
END
```

2.3.11 Proceed to section 2.3.12 to continue.

NB: Do not refer section 2.3.8 if user adopts "Full Sampling".

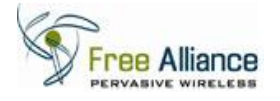

2.3.12 In this section, user will perform few simple SQL Statements to insert the node data.

**NB:** This step shall be performed every time user redoes the site survey.

2.3.13 Execute SQL script to delete the OLD data as shown below.

Delete from fasb\_MapsNodesRelativedZone

2.3.14 Execute below SQL script to select the Map ID.

```
Select ID from fasb_Maps
```

- 2.3.15 Note down the ID value which will be used on the following steps. Value is integer type.
- 2.3.16 Replace the Map ID Value (value 11 as highlighted in red below) with the noted ID value on the following statement below.

```
INSERT INTO fasb_MapsNodesRelativedZone
(MapID,MapNodeID,ZoneID,ZonePriority,Created,Modified)
SELECT 11,MapNodeID,AccessPointID,row AS
ZonePriority,GETDATE(),GETDATE() FROM (
    SELECT row_number() over (partition by MapNodeID order by
    MapNodeID,RSSI desc) as row,
    MapNodeID,
    AccessPointID,
    RSSI
    FROM fasb_RSSIMatrix WHERE TagApplicationID=8) AS tbl1
```

- 2.3.17 Execute above SQL script to insert the data.
- 2.3.18 Exit Microsoft SQL Server 2008.

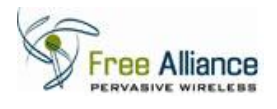

# 2.4 Map View

The real time location and movement of the Tags is displayed in Map View from the nuRF Web Application 2.0.

- 2.4.1 Click on the menu item "Tag Tracking" and click on "Map View".
- 2.4.2 Select the location map in the "Selected Map" option.
- 2.4.3 "Map View" Page will appear as shown below.

| ig Tracking Reporting Sy                    | stem Management              | 201           | 0/06/02 18:12:46    |
|---------------------------------------------|------------------------------|---------------|---------------------|
| st View<br>ew real-time all active tags     | urrent location              | Welcome admin | hange Password   Lo |
| ap View                                     |                              |               |                     |
| ew graphical presentation of<br>gs location | Selected Map : Fasb Office 🗸 |               |                     |
|                                             |                              |               |                     |
|                                             |                              | Coom<br>Soom  |                     |
|                                             |                              | Meeting P     |                     |
|                                             | B Function Generator         |               |                     |
|                                             | Steven                       | -             | 1                   |
|                                             |                              |               |                     |
|                                             | 1 A TRANSPORT                | ders          |                     |
|                                             | <b>HOOHHOOH</b>              | HO E          |                     |